## Pour créer un compte Top Hat – si vous n'en avez jamais eu

 Si vous êtes nouveau sur Top Hat, cliquez sur le lien "Don't have an account yet: Create One"/ Vous n'avez pas encore de compte: créez-en un au bas de la page.

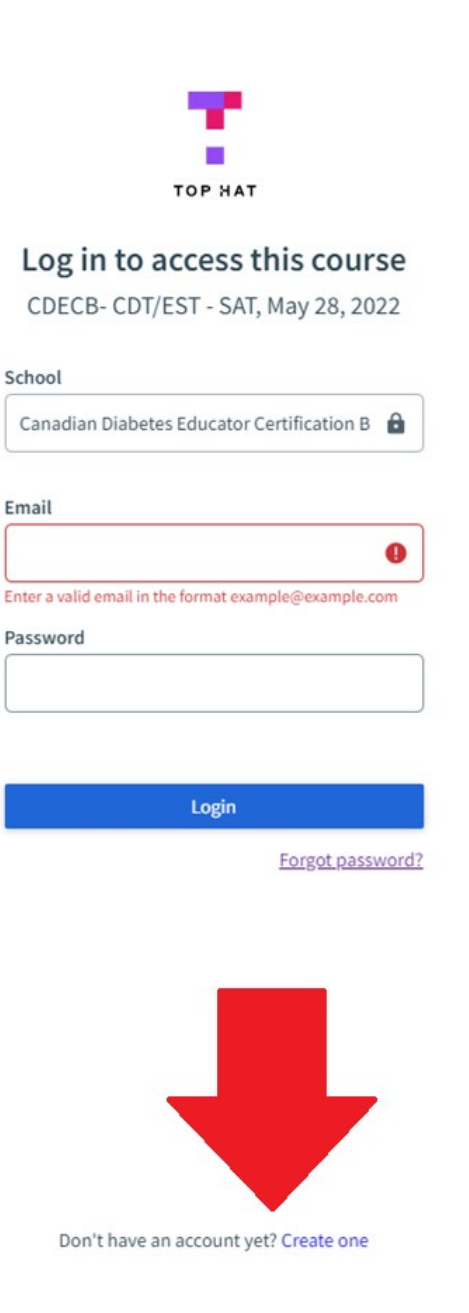

2. Créez votre compte en entrant votre prénom, nom et courriel (le même nom et courriel que vous avez utilisé pour vous inscrire à l'examen) et créez votre propre mot de passe. (Cliquez sur suivant).

| ТОР НАТ                                            |               |           |            |  |  |  |
|----------------------------------------------------|---------------|-----------|------------|--|--|--|
| Account                                            | Grading       | Phone     | Finished   |  |  |  |
| Create your account                                |               |           |            |  |  |  |
| Enter a few details below to create an             |               |           |            |  |  |  |
| account                                            |               |           |            |  |  |  |
| First name                                         | (Required)    | Last name | (Required) |  |  |  |
|                                                    | 9             |           |            |  |  |  |
| Please enter yo                                    | ur first name |           |            |  |  |  |
| Email                                              |               |           | (Required) |  |  |  |
| School email recommended                           |               |           |            |  |  |  |
| Password                                           |               |           | (Required) |  |  |  |
| Please enter at least 8 characters                 |               |           |            |  |  |  |
| Show passwo                                        | ord           |           |            |  |  |  |
| I agree to the Terms of Service and Privacy Policy |               |           |            |  |  |  |
| Next                                               |               |           |            |  |  |  |
|                                                    |               |           |            |  |  |  |

Already have an account? Log In

3. Entrez votre numéro de CTFN à la place d'une carte d'étudiant. (Il est affiché en caractères rouges en haut de ce courriel et commence par 05)

| тор нат                                                                                                    |         |       |            |  |  |  |
|----------------------------------------------------------------------------------------------------|---------|-------|------------|--|--|--|
| Account                                                                                                    | Grading | Phone | Finished   |  |  |  |
| Enter your student ID                                                                                                    |         |       |            |  |  |  |
| Entering your official school student ID makes sure any answers and grades in Top Hat are properly given to you in your school's system. |         |       |            |  |  |  |
| Student ID                                                                                                    |         |       | (Optional) |  |  |  |
| Use your school's official student ID                                                                                                    |         |       |            |  |  |  |
|                                                                                                    | N       | ext   |            |  |  |  |
|                                                                                                    | SI      | kip   |            |  |  |  |
| You can add a student ID later under Your Settings                                                                                       |         |       |            |  |  |  |

4. Vous n'avez pas besoin d'entrer votre numéro de cellulaire "(Skip)"/Passer.

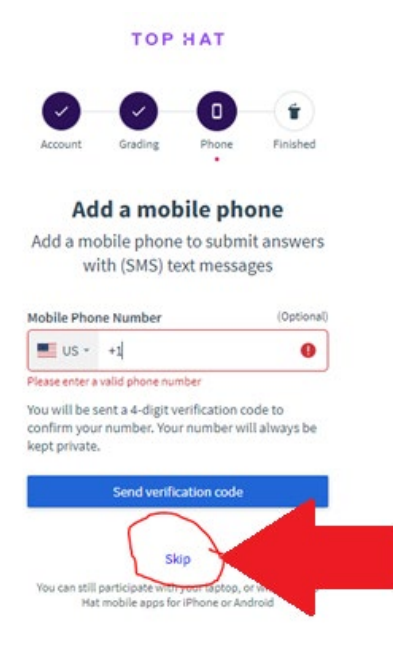

5. Cliquez sur continuer

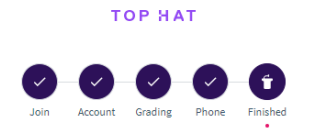

Your account is set up Use this account to access Top Hat from any device you want - desktop (browser) or iPhone, or Android apps

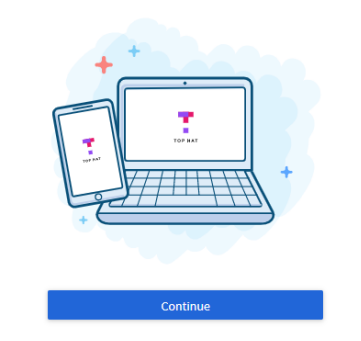

## Vous pouvez maintenant voir les exemples d'examens de la plate-forme de test :

Il existe actuellement plusieurs examens de pratiques non liés au diabète disponible dans notre cours Top Hat. À ce stade, veuillez-vous connecter à Top Hat, participer à notre cours et utiliser les exemples de tests fournis. Ils se trouvent dans l'onglet "Assigned"/Attribué du cours. Ces examens pratiques ne valent aucune note et sont uniquement pour but de vous familiariser avec le processus de surveillance à distance. Si vous rencontrez des problèmes pour accéder au test pratique, contactez l'équipe d'assistance de Proctorio via l'icône de chat en direct ou contactez notre bureau.

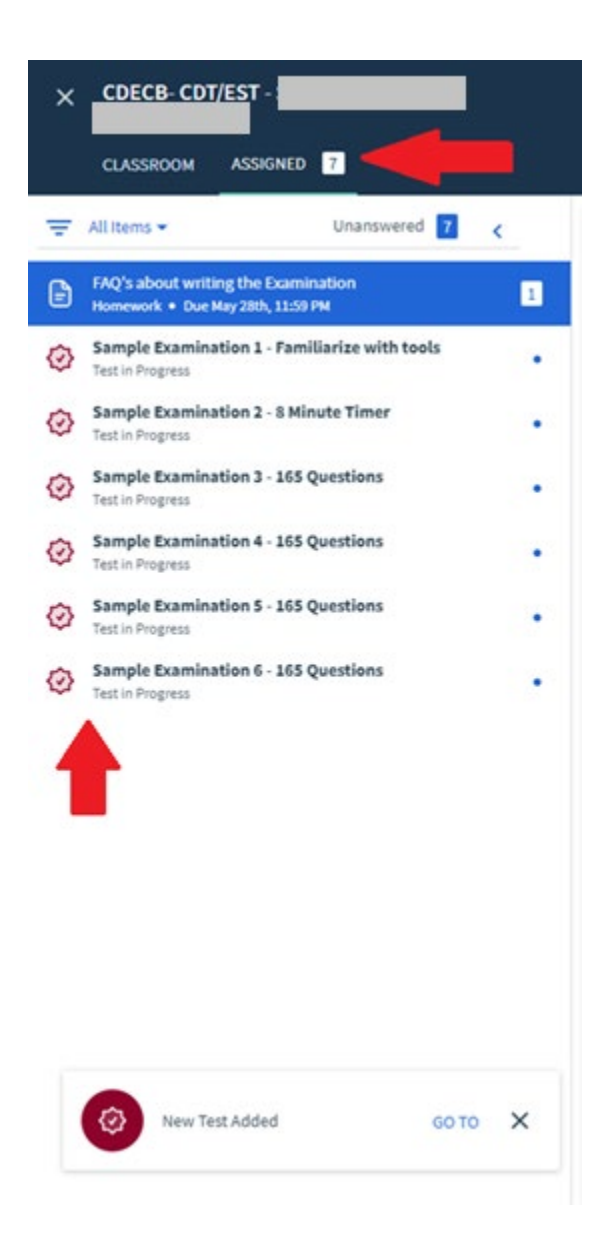